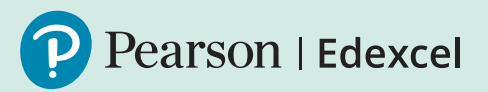

## Onscreen Testing

Functional Skills

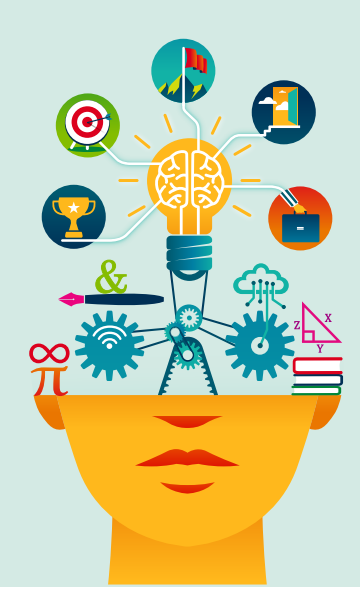

Please note: Our Remote Invigilation Service is also now available. Further information about this service, and a separate checklist can be found on our **dedicated web page**.

| <b>Step 1:</b><br>Declaration              | You will need to complete a Declaration form. If you have already completed the declaration and want to give access to other people to deliver exams, please complete the additional user form.                                                                                                    |
|--------------------------------------------|----------------------------------------------------------------------------------------------------|
|                                            | If your centre does not have qualification approval to deliver<br>Onscreen Functional Skills tests, please contact us before<br>completing the declaration. If you already deliver other Pearson<br>Onscreen exams and have Functional Skills approval, you will be<br>able to book tests immediately. Note: please ensure that the<br>software is up to date.                                                                                                    |
| <b>Step 2:</b><br>Username<br>and password | A username and password will be sent to you from our Customer<br>Services team. At this point, if you haven't already, you will need to<br>decide which version of our software best suits your needs. You<br>can find more information on the website with regards to which<br>version may best suit your needs. The link to install the software is<br>embedded in the relevant installation guide, so please pass this on<br>to the person who will be installing it for you. |

| <b>Step 3:</b><br>Software  | Once the software has been installed (or updated) please contact Customer Services to request a demo test.                                                                                                    |
|-----------------------------|----------------------------------------------------------------------------------------------------|
| <b>Step 4:</b><br>Demo test | Once a demo has been successfully completed, please contact<br>Customer Services, as we will need to check that the demo test<br>has run successfully. Assuming the demo test was successful, we<br>will activate your test booking facility allowing you to book tests on<br>Edexcel Online. |

## <u>Contact us</u>